## 福汇证券开户指南(简体中文)

## 目录

| 如何开立福汇证券账户? | 2  |
|-------------|----|
| 如何登陆客户端?    | 9  |
| 如何上传文件?     | 10 |
| 如何查询存款银行信息? | 13 |
| 如何兑换货币?     | 16 |

证券交易涉及风险。请确保阁下完全明白证券交易当中涉及的所有风险,如有任何疑问, 请您寻求独立财务顾问的意见。请阅读完整的《风险警示》。

此材料的资讯仅供参考,网站所显示的任何交易符号仅作说明用途,且并不构成建议或投 资意见。

Forex Capital Markets Limited ("FXCM LTD"或"福汇英国") 为 FXCM 集团 成员之一 (统称为"FXCM 集团")。本材料上有关"FXCM"或"福汇"的所有提述指 FXCM 集团。

福汇英国于英国受金融行为监管局 (FCA) 所认可及监管。注册编号:217689。公司于 英格兰和威尔士注册,注册号为 04072877。请参考在网站上"关于福汇证券"的部分, 以了解更多关于福汇英国所提供的股票交易账户服务资讯。

# 如何开立福汇证券账户?

- 1. 登陆网站 https://www.fuhuistocks.com/
- 2. 点击右上方的【免费股票开户】:

|                                                                                     | ♀ 在就咨询 │ 登录 ● 免费投票开户●       |
|-------------------------------------------------------------------------------------|-----------------------------|
|                                                                                     | 关于福汇证券 交易产品 平台 佣金及收费 股市行情 ▼ |
| <mark>0平台费,低至0佣金<sup>*</sup><br/>交易优选 透明灵活下单</mark><br>一个账户 交易全球<br><sup>立刻开户</sup> |                             |

3. 输入有效的电邮地址,点击【提交】

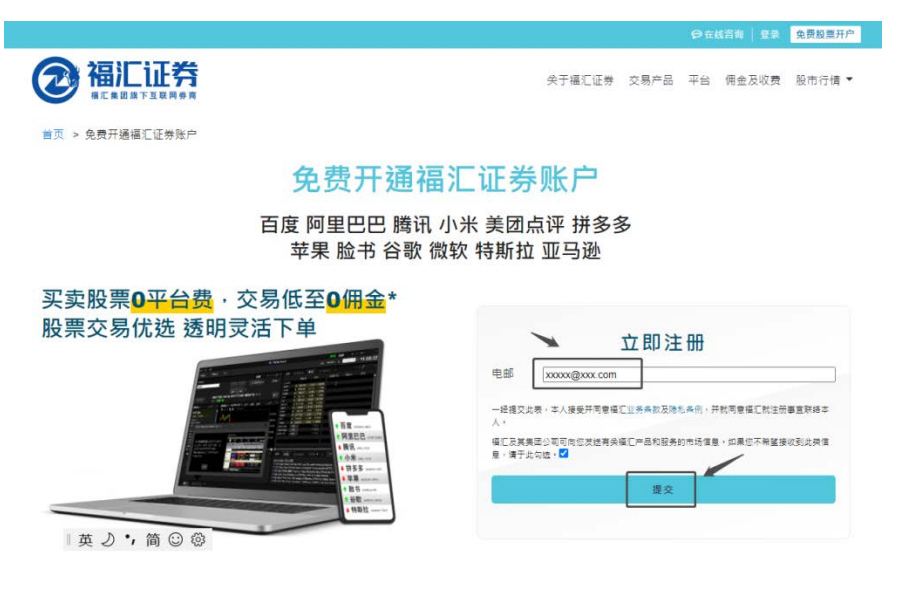

\*仅适用于若干产品的特定交易量。更多有关佣金收费的信息,请访问佣金及收费

#### 4. 进入申请界面

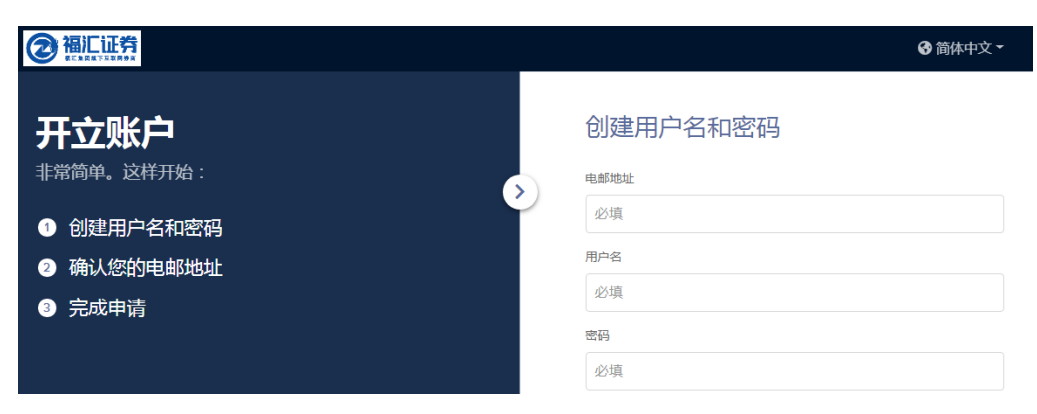

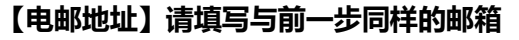

### 【用户名】用户名的组成请参照下方绿色部分

用户名

xxxx1234

- ★ 8至9个字母及数字
- × 至少包含3个字母和3个数字
- × 以字母开头
- × 小写,无空格,无特殊字符

### 【密码】密码的组成请参照下方绿色部分

密码

•••••

显示

- × 不得与用户名相同
- × 8至40位字符长度
- ✗ 至少包含1个字母
- × 至少包含1个数字

选择国家,勾选确认事项,最后点击【创建账户】

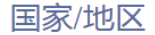

居住国家/地区

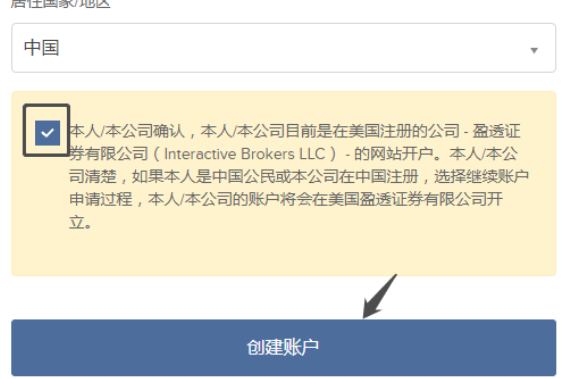

### 您将收到一封来自福汇证券的账户验证邮件,请登陆邮箱查看邮件

| 账户验证                                                            |
|-----------------------------------------------------------------|
| 尊敬的申请人:                                                         |
| 请点击下方 <i>验证账户</i> 链接来验证您的账户。点击链接后,您将会回到申请页面,请输入用户名和密码继续下<br>一步。 |
| 验证账户                                                            |

我们期待为您服务!

5. 页面将跳转至客户端界面,请输入用户名、密码,并完成剩余申请步骤

| 完成已经开始的申请 |  |
|-----------|--|
| 用户名       |  |
| 密码        |  |
| 登录        |  |
| 忘记密码? 帮助  |  |

6. 请根据实际情况选择"客户类型"

| 如果继续进入下一步申请,您将无法回到本页面。 |       |  |
|------------------------|-------|--|
|                        |       |  |
| 清选择                    |       |  |
| 个人<br>联名<br>退休账户       |       |  |
| 输入语言                   |       |  |
| 简体中文                   |       |  |
|                        |       |  |
|                        | /继续 → |  |

### 7. 基本信息部分,请以中文输入。例如下图:

| 基本信息            |  |  |  |
|-----------------|--|--|--|
| 联系信息            |  |  |  |
| 姓 际             |  |  |  |
| 称呼 名<br>先生 マ 大民 |  |  |  |

要加快申请审批进程,请提供您的英文名称,例如 First name 输入 Damin; 或勾选"我

没有英文姓名"。

| A之 要加快申请审批进程,请提供您的英 | 文名称。           |
|---------------------|----------------|
| First Name          | Middle Name(s) |
| Da Min              |                |
| Last Name           |                |
| Chen                |                |
| 我没有英文姓名。            |                |

若为中国国籍,可以在"纳税识别号"一项中输入身份证号码

| 税务居住国       |   | 纳税识别号 |
|-------------|---|-------|
| 中国          | • | 440   |
| ✔ 我有纳税人识别号。 |   |       |
| ✿ 添加税务居住地   |   |       |

#### 选择"就业情况",并填写对应的信息

雇佣

| 就业状况         |   |
|--------------|---|
| 受雇           | ~ |
|              |   |
| 受雇           |   |
| 退休           |   |
| 自行创业         |   |
| 在家交易者(无其他职业) |   |
| 学生/实习生       |   |
| 家庭主妇         |   |
| 失业           |   |

### 选择"账户基础货币", 点开右上角的"?"符号可以看到对应的说明。

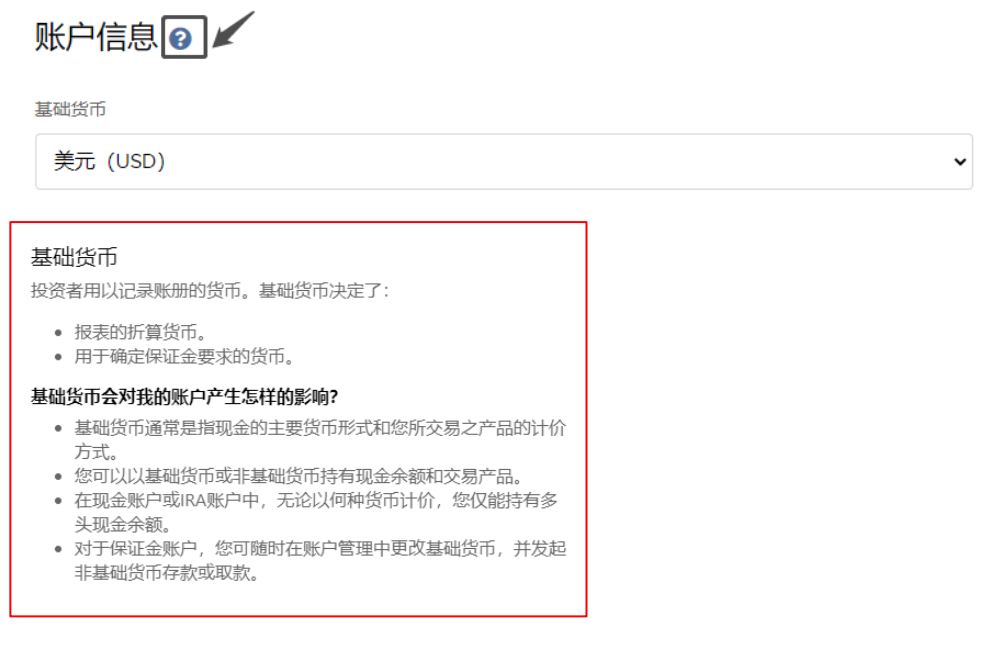

请注意:请根据自己交易的股票类型来选择基础货币,例如您计划交易美股,请选择 美元做基础货币。

### 接着,输入三条安全问题及对应答案,请注意此为必填。

8. 确认手机号码,您的手机将收到一个五位的数字验证码,请输入后请点击"确认"

| 确认手机号码 |
|--------|
| +861   |

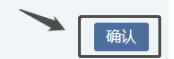

选择"账户类型": 若选"保证金",则为杠杆账户; 若选"现金",则为无杠杆账

户。

现金账户:如果交易港股,需直接入金港币或者入金美元后做货币转换

保证金账户:无需上述步骤,可利用账户中美金余额直接开仓港股

账户类型

| 现金      | ~ |
|---------|---|
| 保证金     |   |
| 投资组合保证金 |   |
| 现金      |   |

请根据自己的实际情况选择【投资目标及交易意图】 和【交易经验与许可】 中所有适用

选项。

规管信息

9. 规管信息--中国股票互联互通, 请确认姓名信息无误后, 点击"继续"

| 中国股票互联互通                                         |
|--------------------------------------------------|
| 是什么?<br>如要通过中国股票互联互通机制交易,请提供中文姓名。                |
| 为什么?<br>中国股票交易1比问道"交易者ID法规要求中国公民提供中文姓名方可通过该机制交易。 |
| <b>我能做什么?</b><br>请提供您的中文名。                       |
| 称呼                                               |
| Mc                                               |
| 62                                               |
| 6                                                |
|                                                  |
|                                                  |
|                                                  |
|                                                  |
| ← 返回                                             |
|                                                  |

10. 仔细查看【声明】, 并全部勾选表示阁下的同意。

| 根据伪证罪处罚条例, | ,本人声明本人语 | 已审查表格中的信息, | 据本人所知及所信其真实、 | 准确且完整。 | 根 |
|------------|----------|------------|--------------|--------|---|
| 据伪证罪处罚条款,> | 本人进一步证明: |            |              |        |   |

- 本人是本表格相关之收入的受益所有人(或被授权为受益所有人签字),或正在使用该表格作为文件 证明本人是一家外国金融机构的所有人或账户持有人,
- 表格第一行内填写的人士并非美国人
- 本表格相关收入:
  - 。 与在美的贸易或商业活动无关,
  - 。 虽为相关收入,但根据所得税协定不需要交纳税费,或者
  - 。 为合伙企业相关收入的合伙人收入,
- 该表格第行填写的人士是表格第9行(如有)所列协定国的居民,属于美国与该国之间达成的所得税 协定的作用范围之内,并且
- 对于经纪交易或易货交易,受益所有人为国税局 (IRS) W-8BEN表格说明中定义的豁免外籍人士。
- 本人同意,如果此表格内的证明信息不再准确,本人会在30天内提交一份新的表格。

本人同意,上述每一项声明均准确无误,如有不实受伪证罪处罚;且本人确认已阅读W-8BEN表格内的 信息(包括任何预先填写的信息),信息均准确无误。

本人同意所有税务表格均用过电子形式而非纸质形式收集和发送,包括通过账户管理收集和发送。

| _   |     |  |
|-----|-----|--|
| ✓ 是 | 一 否 |  |
|     |     |  |

如果您无法提供任何—种证明,请联系客服。

此外,本人授权将此要恪提供给任何具备本人名下收入监管、接收或保管权的税务机构,或可向本受益 人实际支付减退税的机构。

除了用以确立您非美国人身份及降低预扣税率的声明外,美国国税局不需要征得您对本文件条款的同 意。

### 进行【签名】, 并点击"继续"

#### 签名

| 本人认可,前述信息及账户申请流程中提供的所有其它信息均真实、<br>知盈透证券。本人授权盈透证券在必要时确认信息的准确性。 | 准确, | 如该等信息发生重大变化, | 本人同意通过电子邮件通 |
|---------------------------------------------------------------|-----|--------------|-------------|
|                                                               |     |              |             |

| 大民陈       |         |                        | ~ |
|-----------|---------|------------------------|---|
| 签名 - 大民 陈 | 签名需保持一致 |                        |   |
| 大民 陈      |         | 2020 十二月 09 3:45上午 EST |   |
| 账尸省称      |         | 日期                     |   |

|      |      | - |
|------|------|---|
| ← 返回 | 继续 🗲 |   |
|      |      |   |

- 11. 阅读&签署协议:请检查您的账户信息。一旦点击"继续",您的申请便将提交,届 时您便只能通过致电客户服务进行更改。
- 12. 申请状态:收到您账户申请的注资后,我们会对您提交的文件进行确认,然后完成审 核并批准开户。这可能在账户注资后还需要几天时间,完成开户后我们会通过邮件通 知您。

请注意:账户申请必须先注资才能进行审批。如果出于某种原因您的申请未能获批,

我们会将资金退还给您

# 如何登陆客户端?

- 请在<u>福汇证券官网</u>首页,点开右上角的【登陆】按钮;或直接打开链接: https://www.clientam.com/sso/Login?partnerID=fuhuistock
- 输入用户名、密码后,点击"登陆";您的登记手机号码将收到来自"【盈透证券】"的验证码短信,请在【安全代码】地方输入,点击"登陆"。

请注意:若您许久没收到短信,请检查是否有在【垃圾信息】里面。

| 客户端登录 |                                 |
|-------|---------------------------------|
|       |                                 |
| ••••• |                                 |
| 真实账户  |                                 |
| 转到 主页 | ▼                               |
| 安全代码  |                                 |
|       | Didn't receive a security code? |
| 忘记密码? | 帮助                              |

若您有任何疑问,可以于我们服务时间随时点击这里联系我们的客服人员协助。

# 如何上传文件?

当填写完开户申请表后,您还需要上传身份证证明和居住地址证明至客户端以完成最终开 户申请。

请注意:通常您提交开户表格之后,需要等待初步审核并在第二天登录客户端,上传文件。

1. 上传身份证证明

登陆客户端后,在首页下方可以看到"提交含照片的身份证件证明您的身份",点击"上载

文件"

□ 提交含照片的身份证件证明您的身份 ⑦ 大民陈 上载文件

以上传中国大陆身份证为例,点选左侧菜单中的"National ID"

### 可以直接从电脑中拖动文件上传,或用手机相机扫描二维码来上传文件

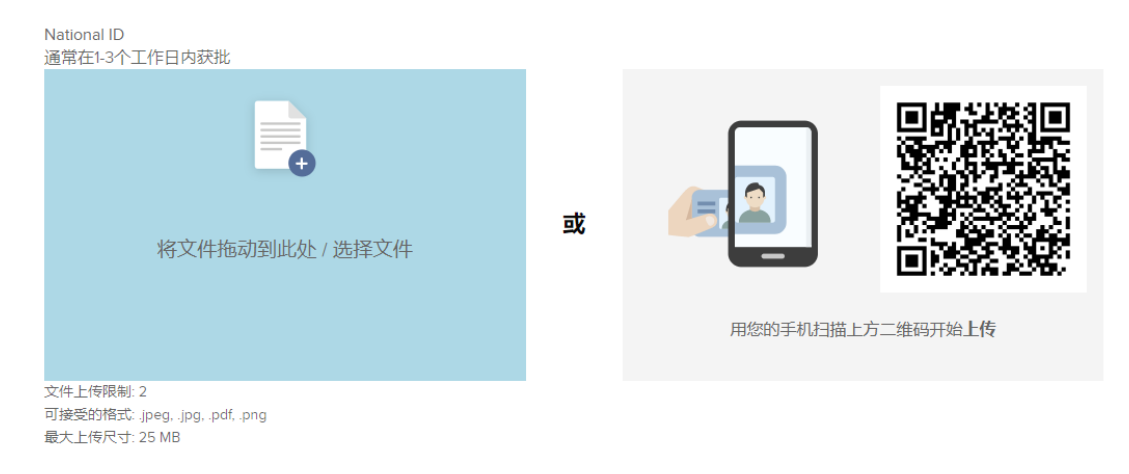

请注意,需要上传身份证正、反两面,最多可上传2个文件;可接受的格

式: .jpeg, .jpg, .pdf, .png; 最大上传尺寸: 25 MB。

2. 上传居住地址证明

在首页下方可以看到"提交文件证明您的居住地址",点击"上载文件"

### 可接受文件包括:银行流水、水电缴费收据、房租合同、户口簿、身份证等。若您有任

何疑问,可以于我们服务时间随时点击这里联系我们的客服人员协助。

| Bank Statement       | Current Lease         |
|----------------------|-----------------------|
| Brokerage Statement  | Evidence of Ownership |
| Homeowner's or       | of Property           |
| Renter's Policy      | Driver's License      |
| documents            | Liste Dill            |
| Homeowner's or       | Utility Bill          |
| Renter's Policy bill | Bank Account          |
| Coourity System Dill | Passbook              |
| Security System bill | Mobile phone bill     |
| Government Issued    |                       |
| Letters              | Hukou                 |
| Utility Bill         | National ID           |

当完成上述两个步骤后,页面将跳转回到客户端首页,此时最新状态已变为"已收到-

#### 正在处理"

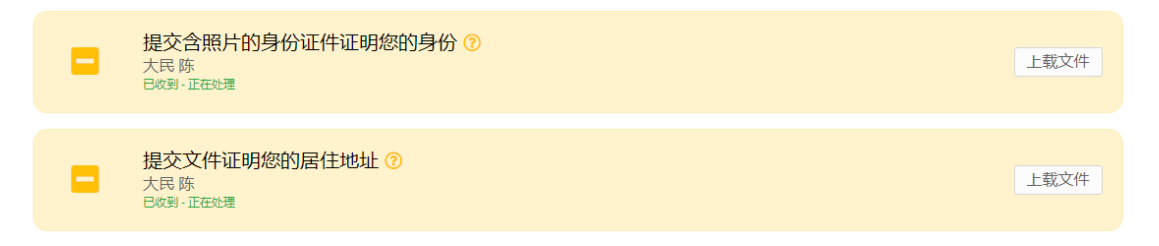

# 如何查询存款银行信息?

账户申请必须先注资才能进行审批。如果出于某种原因您的申请未能获批,我们会将资金 退还给您。

#### 1 首次入金时,需"创建存款通知"

最后几步 <sup>检查并完成以下项目。</sup>

创建存款通知
 账户申请必须先注资才能进行审批。
 如果出于某种原因您的申请未能获批,我们会将资金退还给您。

转账历史 创建存款通知

### 2 选择存款的币种: 交易美股请存入美元, 交易港股则请存入港元

选择新的存款方式

| 请选择您想 | 发起存款的币种                                                                                           | 美元(USD)                                                                                                    | ~   |
|-------|---------------------------------------------------------------------------------------------------|----------------------------------------------------------------------------------------------------|-----|
| 推荐    | <b>连接您的银行账户</b><br>使用自动清算所网络存入资金<br>时间,即时验证:1个工作日或更短<br>传统:3个工作日或更短<br>限制:每7天\$100,000<br>,其它详细信息 | 以色列谢克尔 (ILS)<br>俄罗斯卢布 (RUB)<br>加元(CAD)<br>匈牙利福林 (HUF)<br>南非兰特 (ZAR)<br>土耳其里拉 (TRY)<br>墨西哥比索 (MXN)<br>挪威克朗 (NOK)<br>捷克克朗(CZK)<br>新加坡元 (SGD) |     |
| Ø     | 银行电汇<br>联系您的银行或金融机构将资金电汇至您<br>时间:取决于您的银行,最短可即时到账,最长<br>限制:没有限制<br>,其它详细信息                         | 新西兰元 (NZD)<br>日元 (JPY)<br>欧元 (EUR)<br>波兰兹罗提 (PLN)<br>港币 (HKD)<br>環元 (AUD)<br>瑞典克朗 (SEK)                                                    |     |
| Ø     | 在线账单支付<br>使用您银行的账单支付程序将资金转至您                                                                      | 瑞士法郎(CHF)<br>离岸人民币(CNH)<br>美元(USD)                                                                                                    | 4+2 |

### 3. 通常情况下,可以选择"银行电汇"进行存款。下面以美元为例,选择"银行电汇"

| Ø |                                                                      | 如何电汇资金 |
|---|----------------------------------------------------------------------|--------|
|   | 联系巡的银行可立金融机构将资金电汇 至您的账户<br>时间:取决于您的银行,是短可即时到账, 最长需4个工作日<br>哪種: 24月图到 |        |
|   | <ul> <li>         ) 対応注意信書          Ltage 76:144(m)      </li> </ul> | /      |

### 4. 输入您的预留信息:汇出机构、账户号码、存取款指令、存款金额等。如下图:

| 存款                                                                                                    |                                                            |                                |
|----------------------------------------------------------------------------------------------------|------------------------------------------------------------|--------------------------------|
| 保存存取款指令信息?                                                                                                    | 是否                                                         |                                |
| 汇出机构 (即您发起存款的银行)                                                                                                    | ICBC                                                       | 请输入英文简称                        |
| 账户号码                                                                                                    | 78XXXXXXX                                                  |                                |
| 为您要保存的存取款指令命名 (如: 123abc)                                                                                           | Wire-ICBC                                                  |                                |
| 您的银行/金融机构是否位于中国香港或中国大陆?                                                                                             | 是否                                                         |                                |
| 上方某些区域被标记为选填,如果可能我们建议您尽                                                                                             | 量填写。这可帮助我们将您的存款通知与实际存入资                                    | 8金进行匹配。                        |
| 货币                                                                                                    | USD                                                        |                                |
| 存款金额 (如10.000)                                                                                                    | 10,000                                                     |                                |
| 是否使其成为定期转账?                                                                                                    | 是否                                                         |                                |
| <ul> <li>电汇入账根据币种不同而不同。您必须向银行们无法对不正确的指令承担责任。</li> <li>您在通知我们您准备向自己的账户存入资金。</li> <li>如果60天内未能收到资金,则通知将过期。</li> </ul> | 行提供 <b>正确的</b> 信息以确保存款不会被拒或被转换成基<br>通知本身并不会转移任何资金。请根据说明完成就 | 转它货币。由于差错处理全由银行自行决定,因此我<br>5账。 |
|                                                                                                    |                                                            |                                |
| 返回                                                                                                    | 创建存款                                                       |                                |
|                                                                                                    |                                                            |                                |

5. 请截图保存银行电汇信息,并将资金电汇至指定账户后,点击"完成"

### 银行电汇说明

| 请向您的银行提供                                                           | 以下信息以发起转账。                                                                                            |                                                                               |
|--------------------------------------------------------------------|----------------------------------------------------------------------------------------------------|-------------------------------------------------------------------------------|
| <u>■□◎</u> 收款银行名                                                   | 称 HONGKONG AND SHANGHAI BANKING CORPORATION LIMITED                                                   | 已为通过电汇 存款向账户 U7155598<br>转账USD 10,000.00创建了通知<br>请求请认: 1430                   |
| SWIFT/BIC代码                                                        | нѕвснкнннкн                                                                                           | 综在通知税10珍准备问目己的账户存入资金。<br>通知本身并本会转移任问效金。費得服识明完<br>成转账。<br>如果60天内未都收到资金,则通知将过期。 |
| 银行账户名称&地址                                                          | Interactive Brokers LLC<br>One Pickwick Plaza<br>Greenwich, Connecticut 06830<br>美国                   |                                                                               |
| 银行账户号码                                                             | 848-075750-201 收款银行账号                                                                                 |                                                                               |
| 附言                                                                 | □您的福汇证券账号和姓名拼音                                                                                        |                                                                               |
| 傳在您设置的银行电汇模板中注明<br>作为您的经纪商,当我们收到来自<br>退存款记入您经纪账户的时间。               | 您的经记账户寻码U7tt8。<br>您模行的未注明账号U7的电汇,我们将要求您提供额外的存款证明,此外,这还将延                                              |                                                                               |
| 我们不接受实物货币(现钞)存款<br>为期7天的留滞期。<br>电汇入胀根服币种不同而不同。您<br>自行决定,因此我们无法对不正确 | 2。我们將对所有实物货币存款收取存款金额內的特殊手续要(最低费用为USD 50),并应用<br>必须向银行提供正确的信息以确保存款不会被把或被转换成其它货币。由于最错处理全由银行<br>的指令承担责任。 |                                                                               |
| 返回                                                                 | 完成                                                                                                    |                                                                               |

# 如何兑换货币?

1. 当您的开户申请被审核通过后,重新登陆客户端:

|       | <b>芬</b> |    |
|-------|----------|----|
| 客户端登录 |          |    |
| 用户名   |          |    |
| 密码    |          |    |
| 真实账户  |          | •  |
| 转到    | 主页       | •  |
|       |          | 登录 |
| 忘记密码? |          | 帮助 |

2. 客户端的页面将如下图所示,请点击左上角的"三":

| Welcome 2000 S&P 500 3668.11 & 0.00%                                                    | DIA 299.68 ¥-0.29% QQQ 301.05 ¥-0.49% ····                                                                                                    | 🧶 🛓                                       |
|-----------------------------------------------------------------------------------------|----------------------------------------------------------------------------------------------------|-------------------------------------------|
|                                                                                         | 投资组合 自选列表 市场 报告 定单与交易 Q                                                                                                    | Trade                                     |
| 歩的投資组合<br>影戸<br>U287568<br>Settled Cain の<br>Buying Power 4amm<br>Drvdenos nom<br>行教 取款 | 100 ↑ 0.00 ↓ 0.82 (0.19%)                                                                                                    | N<br>4<br>4<br>4<br>4<br>4<br>4<br>4<br>4 |
| Your Dashboard                                                                          | 15.00 ·                                                                                                    | 扁槭小组(                                     |
| For You<br>想已看完了所有消息。 明天周回未新看。                                                          | BRISFING COM市话递思斯<br>Airbnb, small-caps, and energy<br>stocks win the day<br>The S&P 500 declared 01% on<br>Thursday in a mozed session that saw<br>the bulk of the demand go to small<br>(ABMB 14471, *76 71, *1128%) m 18<br>PO, The Russell 2000 closed at a<br>record hup with a 11% gain, the<br>record hup with a 11% gain, the | Я                                         |

### 3. 打开菜单栏, 点击"兑换货币"

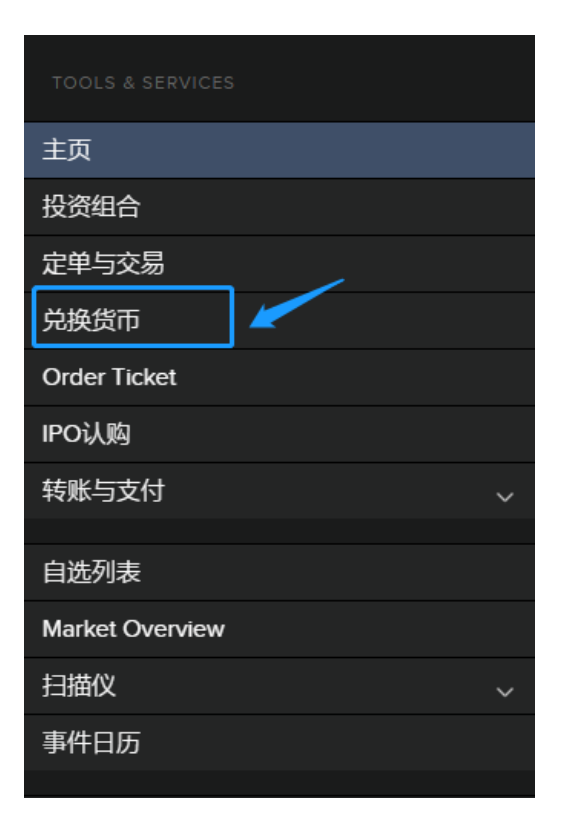

### 举例,例如账户已有港币,需兑换成美元;则第一个框选 HKD,下面第二个框选 USD:

| Order Ticket 🚥 |              |       |        |    |      |          |     |                     |    |      |                 |  |    |
|----------------|--------------|-------|--------|----|------|----------|-----|---------------------|----|------|-----------------|--|----|
| 股              | 票            | 期权    | 期货     | 权证 | CFDs | 共同基金     | 债券  | 商品                  | 货币 | 兑换货币 | 平仓所有头寸          |  |    |
| 兑换货币           |              |       |        |    |      |          |     | 您的现金余额              |    |      |                 |  |    |
|                |              |       |        |    |      |          |     | CURRENCY            |    | 汇率   |                 |  | 金额 |
| Ь              | ٨.           |       |        |    |      | ini<br>i | 重置  | 🖈 H                 | KD | 1H   | KD = 0.1290 USD |  |    |
|                | 我有的币种        |       |        |    |      |          |     | Total Cash (in USD) |    |      |                 |  |    |
| 选择已有的币种        |              |       |        |    |      |          |     |                     |    |      |                 |  |    |
|                |              |       |        |    |      | 基础货币 US  | D — |                     |    |      |                 |  |    |
| E              | È            |       |        |    |      |          |     |                     |    |      |                 |  |    |
|                | 我想           | 要的币利  | φ.     |    |      | [        | ~   |                     |    |      |                 |  |    |
| 选择所需兑换的币种 🖊    |              |       |        |    |      |          |     |                     |    |      |                 |  |    |
| 车              | <b>封</b> 换将3 | 采用市价和 | 主单类型   |    |      |          |     |                     |    |      |                 |  |    |
|                |              |       | Submit |    |      | Preview  |     |                     |    |      |                 |  |    |

- 4. 随后按照下图指示输入,最后点击"Submit"
  - 兑换货币

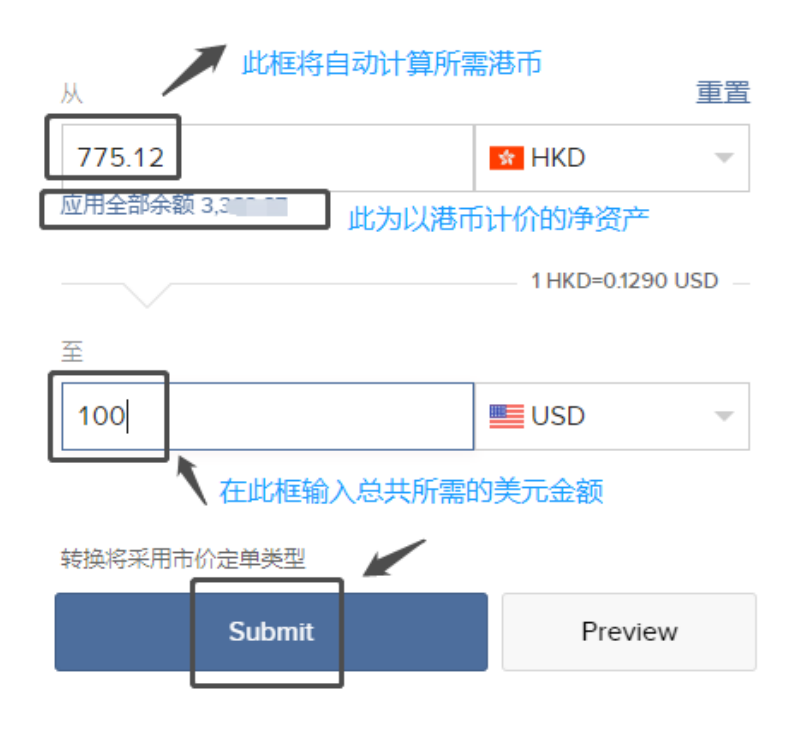

完成上述步骤即可。